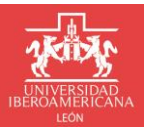

DIRECCIÓN DE SERVICIOS ESCOLARES

Para solicitar copia de documento, deberás realizar el siguiente procedimiento:

 Ingresa Portal Institucional con tu usuario y contraseña: https://ixtli.iberoleon.mx/login/

| BIENVENIDAS Y BIENVENIDOS                                                                                                    |                          |
|----------------------------------------------------------------------------------------------------|--------------------------|
| Acceso                                                                                                    | Usuario *                |
| Ingreso al portal Institucional                                                                                                    |                          |
| ¿No recuerdas tu contraseña o no puedes entrar<br>al portal?.                                                                               | Contraseña *             |
| RESTABLECE TU CONTRASEÑA AOUI                                                                                                    | INGRESAR                 |
| También puedes escribirnos a<br>atencion.usuarios@iberoleon.mx o bien llamar<br>al (477) 7100600 ext. 1240, con gusto te<br>podemos ayudar. | Regresar al sitio web -> |

2. Ingresar al portal institucional en el menú: Servicios Escolares >> Trámites Escolares:

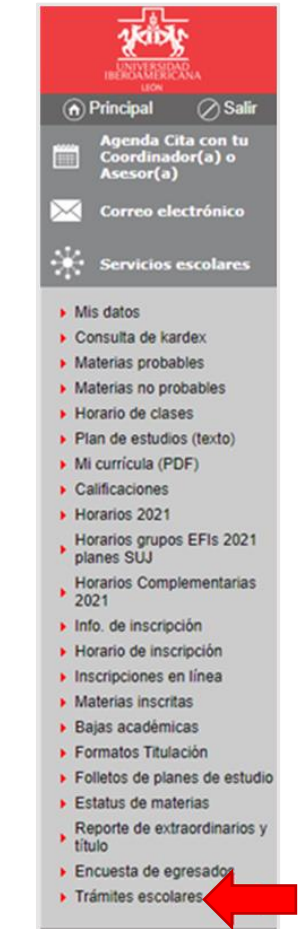

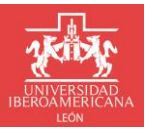

+ Nueva solicitud

**DIRECCIÓN DE SERVICIOS ESCOLARES** 

- 3. A continuación, se muestra pantalla principal de solicitudes:
  - a. Para crear una solicitud da clic en el botón Nueva Solicitud
  - b. Las solicitudes aparecen agrupadas por Año y Periodo en orden descendente.
  - c. El listado está formado por las siguientes columnas:
    - i. Folio: Número de seguimiento de la solicitud.
    - ii. Fecha y hora: fecha y hora de creación de la solicitud.
    - iii. Tipo Trámite: Nombre del tipo de trámite solicitado.
    - iv. Estatus: Nombre del estatus en que se encuentra el trámite solicitado.

|                                                     | Servicios escolares                 | <ul> <li>Trámites escolares</li> </ul> |                      |            | <u>Imprimir esta pág</u> | <u>ina </u> |
|-----------------------------------------------------|-------------------------------------|----------------------------------------|----------------------|------------|--------------------------|-------------|
| UNIVERSIDAD<br>IBEROAMERICANA                       | Servicius esculares                 | » <u>Italiiles esculates</u>           |                      |            |                          |             |
| <ul> <li>Principal</li> <li>Salir</li> </ul>        |                                     |                                        |                      |            |                          |             |
| Agenda Cita con tu<br>Coordinador(a) o<br>Asesor(a) |                                     |                                        |                      |            |                          |             |
| Correo electrónico                                  |                                     | M                                      | is solicitudes       |            |                          | - 1         |
| Exalumnos                                           | + Nueva solicitud                   |                                        |                      |            | Instructivos 🔻           |             |
| Servicios escolares                                 |                                     |                                        |                      |            | Q Buscar                 |             |
| Mis datos                                           | Folio                               | Fecha y hora                           | Tipo Trámite         | Estatus    |                          |             |
| Consulta de kardex                                  | <ul> <li>Año: 2022</li> </ul>       |                                        |                      |            |                          |             |
| <ul> <li>Horario de clases</li> </ul>               | /                                   |                                        |                      |            |                          |             |
| <ul> <li>Plan de estudios (texto)</li> </ul>        | <ul> <li>Periodo: Verano</li> </ul> |                                        |                      |            |                          |             |
| <ul> <li>Mi currícula (PDF)</li> </ul>              | 2797                                | 12/05/2022 04:55:25                    | Constancias / Kardex | Finalizado |                          |             |
| <ul> <li>Calificaciones</li> </ul>                  |                                     |                                        |                      |            |                          |             |
| Horarios 2021                                       |                                     |                                        |                      |            |                          |             |
| Horarios grupos EFIs 2021<br>planes SUJ             |                                     |                                        |                      |            |                          |             |
| Horarios Complementarias 2021                       |                                     |                                        |                      |            |                          |             |
| Info. de inscripción                                |                                     |                                        |                      |            |                          |             |
| <ul> <li>Horario de inscripción</li> </ul>          |                                     |                                        |                      |            |                          |             |
| <ul> <li>Inscripciones en línea</li> </ul>          |                                     |                                        |                      |            |                          |             |
| <ul> <li>Materias inscritas</li> </ul>              |                                     |                                        |                      |            |                          |             |
| <ul> <li>Bajas académicas</li> </ul>                |                                     |                                        |                      |            |                          |             |
| <ul> <li>Formatos Titulación</li> </ul>             |                                     |                                        |                      |            |                          |             |
| <ul> <li>Folletos de planes de estudio</li> </ul>   |                                     |                                        |                      |            |                          |             |
| <ul> <li>Trámites escolares</li> </ul>              |                                     |                                        |                      |            |                          |             |
| Departe de outreardinaries y                        |                                     |                                        |                      |            |                          | *           |

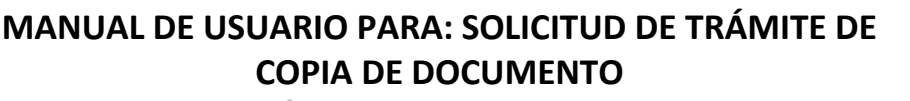

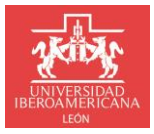

DIRECCIÓN DE SERVICIOS ESCOLARES

- 4. Formulario para realizar una solicitud de trámite, está dividido en tres secciones:
  - a. Mis Datos: Esta información ya está precargada con los datos del alumno.
  - b. Datos del Trámite: sección para ingresar la información necesaria para llevar a cabo el trámite.
  - c. Datos de contacto: sección para ingresar información de contacto, por default ya aparece el correo institucional y no se puede modificar, adicionalmente se puede agregar un correo alternativo de manera opcional y de manera obligatoria se debe ingresar un número de teléfono.

| inis batos            |                                  |                                         |                      |
|-----------------------|----------------------------------|-----------------------------------------|----------------------|
| No. Cuenta:           | Nombre:                          | Curp:                                   | Fecha de Nacimiento: |
|                       |                                  |                                         |                      |
| Programa Académico    | r:                               |                                         | Nivel de estudios:   |
| ADMINISTRACIÓN Y      | CREACIÓN DE EMPRESAS             |                                         | LICENCIATURA         |
| Tipo de Trámite: *    |                                  |                                         |                      |
| Datos de contac       | to                               |                                         |                      |
| El seguimiento al trá | nite será a través del correo: * | Correo alternativo:                     |                      |
| @iberoleor            | .edu.mx                          |                                         |                      |
| Teléfono: *           |                                  | Para recibir notificaciones adicionales |                      |
|                       |                                  |                                         |                      |

5. Seleccionar el tipo de trámite a solicitar de acuerdo al catálogo de trámites disponibles, en este caso <u>Copia de documento:</u>

| Mis Datos                                                                                    |                          |       |                      |
|----------------------------------------------------------------------------------------------|--------------------------|-------|----------------------|
| No. Cuenta:                                                                                  | Nombre:                  | Curp: | Fecha de Nacimiento: |
|                                                                                              |                          |       |                      |
| Programa Académic                                                                            | 0:                       |       | Nivel de estudios:   |
| ADMINISTRACIÓN                                                                               | CREACIÓN DE EMPRESAS     |       | LICENCIATURA         |
|                                                                                              |                          |       |                      |
| ipo de Trámite: *                                                                            |                          |       |                      |
| Seleccionar                                                                                  |                          |       |                      |
| Constancias / Karde                                                                          | 2x                       |       |                      |
| Copia de documen                                                                             | to                       |       |                      |
| Reposición de Cred                                                                           | encial ia                |       |                      |
| Solicitud de Cambio                                                                          | o de Carrera y/o Plan    |       |                      |
| Reingreso                                                                                    |                          |       |                      |
|                                                                                              | nitiva                   |       |                      |
| Baja temporal / def                                                                          | do                       |       |                      |
| Baja temporal / def<br>Trámite de Certifica                                                  |                          |       |                      |
| Baja temporal / def<br>Trámite de Certifica<br>Trámite de Título Lie                         | :enciatura               |       |                      |
| Baja temporal / def<br>Trámite de Certifica<br>Trámite de Título Lio<br>Trámite de Titulació | senciatura<br>n Posgrado |       |                      |

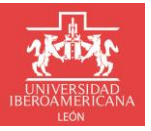

**DIRECCIÓN DE SERVICIOS ESCOLARES** 

6. Selecciona el Tipo de copia:

| Datos del Trámite                                     |   |
|-------------------------------------------------------|---|
| Tipo de Trámite: *                                    |   |
| Copia de documento                                    |   |
| Tipo de copia: *                                      |   |
| Seleccionar                                           | - |
| Copia Certificada (copia fiel del documento original) |   |
| Copia Simple                                          |   |
| Copia simple de Carátula                              |   |

Si seleccionas **Copia simple de Carátula** se habilitará un campo de Observaciones para colocar la cantidad de materias.

| Datos del Trámite                                                                                                    |   |
|----------------------------------------------------------------------------------------------------|---|
| Tipo de Trámite: *                                                                                                    |   |
| Copia de documento                                                                                                    | • |
| Tipo de copia: *                                                                                                    |   |
| Copia simple de Carátula                                                                                                    | • |
| Observaciones: *                                                                                                    |   |
|                                                                                                    |   |
| NOTA: De acuerdo a tu Kardex, las materias que aplican en la solicitud de copia simple de carátula, corresponden a las acreditadas/aprobadas, materias curriculares con créditos. |   |

#### 7. Selecciona el tipo de documento:

| Datos del Trámite                        |   |
|------------------------------------------|---|
| ipo de Trámite: *                        |   |
| Copia de documento                       | - |
| 'ipo de copia: *                         |   |
| Copia Simple                             | - |
| ipo de documento: *                      |   |
| Seleccionar                              | - |
| Listado de materias del plan de estudios |   |
| Certificado Preparatoria                 |   |
| Certificado Licenciatura                 |   |
| Certificado Maestría                     |   |
| Acta de Nacimiento                       |   |
| Título                                   |   |

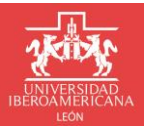

**DIRECCIÓN DE SERVICIOS ESCOLARES** 

8. Selecciona la forma de entrega:

| Datos del Trámite                                |  |
|--------------------------------------------------|--|
| Tipo de Trámite: *                               |  |
| Copia de documento                               |  |
| Tipo de copia: *                                 |  |
| Copia Simple                                     |  |
| Tipo de documento: *                             |  |
| Certificado Maestría                             |  |
| ¿Cómo quieres recibir la copia del documento?: * |  |
| Seleccionar                                      |  |
| Por correo en formato PDF                        |  |
| En físico                                        |  |
| Por correo y en físico                           |  |

9. Completa los datos de contacto y da clic en el botón Guardar:

| Datos de contacto                                     |                                         |
|-------------------------------------------------------|-----------------------------------------|
| El seguimiento al trámite será a través del correo: * | Correo alternativo:                     |
| @iberoleon.edu.mx                                     |                                         |
|                                                       | Para recibir notificaciones adicionales |
| Teléfono: *                                           |                                         |
| +1 ()                                                 |                                         |
| Guardar                                               | X Cancelar                              |

10. Verifica que la solicitud que acabas de crear se muestre en el listado de Mis solicitudes:

|                                   |                     | Mis solicitude     | S                                    |                |
|-----------------------------------|---------------------|--------------------|--------------------------------------|----------------|
| + Nueva solicitud                 |                     |                    |                                      | Instructivos 🔻 |
|                                   |                     |                    |                                      | Q Buscar       |
| Folio                             | Fecha y hora        | Tipo Trámite       | Estatus                              |                |
| ▼ Año: 2022                       |                     |                    |                                      |                |
| <ul> <li>Periodo: Vera</li> </ul> | ino                 |                    |                                      |                |
| 2798                              | 13/05/2022 03:49:49 | Copia de documento | En espera Vo.Bo Dirección de Finanza | s 📄            |

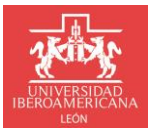

**DIRECCIÓN DE SERVICIOS ESCOLARES** 

11. Cuando sea el momento te llegará un correo con las instrucciones para realizar el pago de la copia de documento.

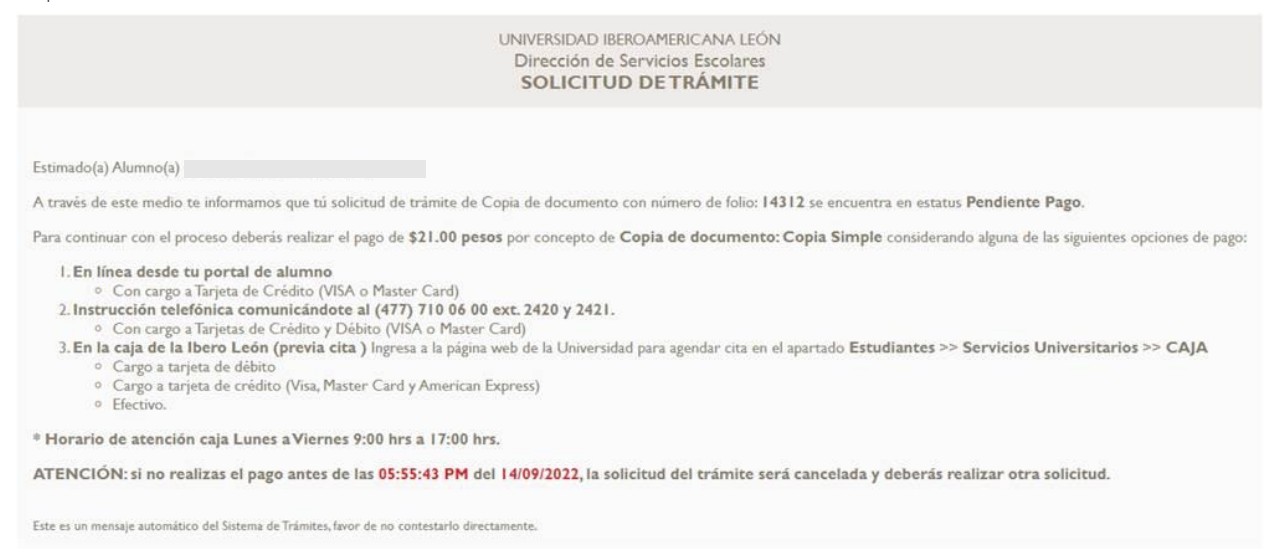

12. Después de realizar el pago te avisaremos vía correo cuando la copia del documento esté disponible para que la puedas descargar a través del portal institucional, de acuerdo al tipo de entrega te la enviaremos a tu correo o bien deberás agendar la cita para entregártela.

| + Nu     | eva solicitud  |                     |                    |            | Instructivos 🔻 |
|----------|----------------|---------------------|--------------------|------------|----------------|
|          |                |                     |                    |            | Q Buscar       |
|          | Folio          | Fecha y hora        | Tipo Trámite       | Estatus    |                |
| ▼ Año: 2 | 2022           |                     |                    |            |                |
| - P      | eriodo: Verano |                     |                    |            |                |
|          | 2798           | 13/05/2022 03:49:49 | Copia de documento | Finalizado |                |
|          |                |                     |                    |            | Obtener docum  |
| Archivos |                |                     |                    |            |                |
|          |                |                     |                    |            | Descargar      |
| Nombre   |                |                     |                    |            |                |

# ¿TIENES ALGUNA DUDA?

COMUNÍCATE A SERVICIOS ESCOLARES

vía correo electrónico a:

tramitesescolares@iberoleon.edu.mx

vía telefónica a: 477 7100600 Ext. 2015 y 2007